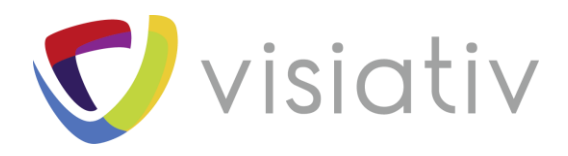

| Auteur  | homas Llamazares, Expert technique pour le groupe Visiativ |  |  |  |  |  |  |  |  |
|---------|------------------------------------------------------------|--|--|--|--|--|--|--|--|
| Date    | 06/08/2018                                                 |  |  |  |  |  |  |  |  |
| Produit | SOLIDWORKS PCB                                             |  |  |  |  |  |  |  |  |
| Version | 2018 SP3.0                                                 |  |  |  |  |  |  |  |  |

 $\ensuremath{\mathbb{C}}$  Visiativ toute reproduction partielle ou complète est interdite sans autorisation

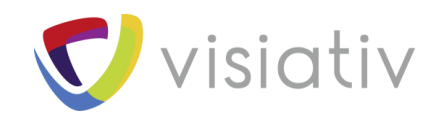

## Variantes dans SOLIDWORKS PCB : pour créer plusieurs configurations de cartes

En électronique, certains concepteurs ont besoin d'avoir plusieurs versions de cartes. Les différences entre les versions peuvent être la présence ou non de certains composants, ou encore une version alternative de ses composants. Par exemple, nous pouvons trouver des cartes électroniques avec une version dotée de connecteurs pour le marché européen et une version pour le marché américain.

Ces versions sont appelées « Variantes » et il est possible de créer autant de configurations d'assemblage SOLIDWORKS qu'il y a de variantes de cartes.

## **1 CREER UNE VARIANTE DE CARTE DANS SOLIDWORKS PCB**

Pour créer une variante de carte dans SOLIDWORKS PCB, il faut ouvrir un document PCB et sélectionner l'outil Variante : **Menu Project -> Variants** 

| File                 | Home           | View Project             | Tools                  | Outputs                |                 |                   |                     |                 |                 |        |                  |                  |                    |
|----------------------|----------------|--------------------------|------------------------|------------------------|-----------------|-------------------|---------------------|-----------------|-----------------|--------|------------------|------------------|--------------------|
| Add new<br>Schematic | Add<br>new PCB | Add Existing<br>Document | Add new<br>SCH Library | Add new<br>PCB Library | Save<br>Project | Commit<br>Project | Generate<br>outputs | Current Variant | [No Variations] | Varian | Import<br>Design | Export<br>Design | Project<br>Options |
| [                    | Design Docun   | nents                    | Libra                  | aries                  |                 |                   |                     | Project         | Actions         |        |                  |                  | Content            |

Ensuite, il faut créer une variante, par exemple uniquement avec des connecteurs :

## Add Variant, rentrer la description puis OK.

|                             |         |         | Project Component              | nts               |                       |                            |
|-----------------------------|---------|---------|--------------------------------|-------------------|-----------------------|----------------------------|
| ierarchy Path               | Logical | Comment | Designator                     | Document          | Original Library Link |                            |
| SchCharger                  | C1      | 22µF    | C1                             | SchCharger.SchDoc | MYOMO_ELBOW_RIG       | HT_LIbrary.SCHLIB/CAP NP_0 |
| SchCharger                  | C2      | 0.1µF   | C2                             | SchCharger.SchDoc | MYOMO_ELBOW_RIG       | HT_Library.SCHLIB/CAP NP_0 |
| SchCharger                  | C3      | 2.2µF   | C3                             | SchCharger.SchDoc | MYOMO_ELBOW_RIG       | HT_LIbrary.SCHLIB/CAP NP_0 |
| SchCharger                  | C4      | 22µF    | C4                             | SchCharger.SchDoc | MYOMO_ELBOW_RIG       | HT_Library.SCHLIB/CAP NP_0 |
| SchCharger                  | C5      | 0.1µF   | CS                             | SchCharger.SchDoc | MYOMO_ELBOW_RIG       | HT_Library.SCHLIB/CAP NP_0 |
| SchCharger                  | C6      | 22µF    | C6                             | SchCharger.SchDoc | MYOMO_ELBOW_RIG       | HT_Library.SCHLIB/CAP NP_0 |
| SchCharger                  | C7      | 0.1µF   |                                | 6100 E10          |                       | Library.SCHLIB/CAP NP_0    |
| SchCharger                  | C8      | 0.1µF   | Edit Project Variant           |                   | >                     | Library.SCHLIB/CAP NP_0    |
| SchCharger                  | C9      | 1000 pF | Description                    |                   |                       | Ubrary.SCHUB/CAP NP_0      |
| SchCharger                  | C10     | 0.047µF | Connecteurs Uninvement         |                   |                       | Library.SCHLIB/CAP NP_0    |
| SchCharger                  | C11     | 0.1µF   |                                |                   |                       | Library.SCHLIB/CAP NP_0    |
| SchCharger                  | C12     | 0.022µF | Allow variation of fabrication | n outputs         |                       | Library.SCHLIB/CAP NP_0    |
| SchCharger                  | C13     | 2200pF  | Parameters                     |                   |                       | Library.SCHLIB/CAP NP_0    |
| SchCharger                  | C14     | 0.1µF   | Name                           | Value             |                       | Library.SCHLIB/CAP NP_0    |
| SchCharger                  | C15     | 2700pF  | - Hanne                        | 1990              |                       | Library.SCHLIB/CAP NP_0    |
| SchCharger                  | C16     | 0.1µF   |                                |                   |                       | Library.SCHLIB/CAP NP_0    |
| ichCharger                  | C17     | 0.1µF   |                                |                   |                       | Library.SCHLIB/CAP NP_0    |
| SchCharger                  | C18     | 0.047uF |                                |                   |                       | Library.SCHUB/CAP NP_0     |
| SchCharger                  | C19     | 0.1µF   |                                |                   |                       | Library.SCHLIB/CAP NP_0    |
| SchCharger                  | C20     | 0.1µF   |                                |                   |                       | Ubrary.SCHUB/CAP NP_0      |
| SchCharger                  | C21     | 2.2µF   |                                |                   |                       | Library.SCHLIB/CAP NP_0    |
| SchCharger                  | C22     | 0.1µF   |                                |                   |                       | Library.SCHLIB/CAP NP_0    |
| mponent Paramete            | rs      |         | _                              |                   |                       |                            |
|                             |         |         |                                |                   |                       |                            |
| ameter Name                 |         |         | 01                             |                   |                       |                            |
| plications                  |         |         | sen                            |                   |                       |                            |
| mment                       |         |         | 22µ                            |                   |                       |                            |
| mponentLink1Description     |         |         | http                           |                   |                       |                            |
| mponentLink1URL             |         |         | http                           |                   |                       |                            |
| cription                    |         |         | CAP Add Remove                 | Edit              |                       |                            |
| nension X (mm)              |         |         | 1.6                            |                   |                       |                            |
| tension Y (mm)              |         |         | 0.8                            |                   | OT Canad              | 1                          |
| tprint                      |         |         | 060                            |                   | OK Cancer             |                            |
| tprint Surface Area (sg mm) |         |         | 1.28                           |                   |                       |                            |
| erating Temperature         |         |         | -55°C ~ 125°C                  |                   |                       |                            |
| tage                        |         |         | 0603 (1608 Metric)             |                   |                       |                            |
| AS                          |         |         | YES                            |                   |                       |                            |
| onlier 1                    |         |         | Dini-Key                       |                   |                       |                            |

© Visiativ toute reproduction partielle ou complète est interdite sans autorisation

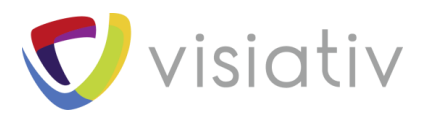

Faire un clic droit sur un composant → Set Selected As :

- > « Fitted » : Apparaît sur la variante
- > « Not Fitted » : N'apparaît pas sur la variante
- > « Alternate » : Choix d'un autre composant dans la librairie

| Variant Management      |                      |                    |                         |                              |                                    |                       |                                      | ×                                    |                                |
|-------------------------|----------------------|--------------------|-------------------------|------------------------------|------------------------------------|-----------------------|--------------------------------------|--------------------------------------|--------------------------------|
| Components for          | project Chargeur     | _Final.PrjPcb      |                         |                              |                                    |                       |                                      |                                      |                                |
|                         |                      |                    | Project Component       | ts                           |                                    |                       | Connecteurs Uniquement               | ^                                    |                                |
| Hierarchy Path          | Logical              | Comment            | Designator              | Document                     | Original Library Link              | Component Variation   |                                      |                                      |                                |
| SchCharger              | C19                  | 0.1µF              | C19                     | SchCharger.SchDoc            | MYOMO_ELBOW_RIGHT_Library.SC       | HLIB/G Lot Fitted     | •                                    |                                      | · * *                          |
| SchCharger              | C20                  | 0.1µF              | C20                     | SchCharger.SchDoc            | MYOMO_ELBOW_RIGHT_Library.SC       | HLIB/ Not ed          |                                      |                                      |                                |
| SchCharger              | C21                  | 2.2µF              | C21                     | SchCharger.SchDoc            | MYOMO_ELBOW_RIGHT_Library.SC       | HLIB/CA Not Fitted    |                                      |                                      | 40 Pull                        |
| SchCharger              | C22                  | 0.1µF              | C22                     | SchCharger.SchDoc            | MYOMO_ELBOW_RIGHT_Library.SC       | HLIB/GA Not Fitted    | -                                    |                                      |                                |
| SchCharger              | C23                  | 0.1µF              | C23                     | SchCharger.SchDoc            | MYOMO_ELBOW_RIGHT_Library.SC       | HLIB/ Not Fitted      |                                      |                                      |                                |
| SchCharger              | C24                  | 0.1µF              | C24                     | SchCharger.SchDoc            | MYOMO_ELBOW_RIGHT_Library.SC       | HLIB/CA Not Fitted    |                                      |                                      | By Me 31/07/2018 11:00:13 AM   |
| SchCharger              | C25                  | 0.47µF             | C25                     | SchCharger.SchDoc            | MYOMO_ELBOW_RIGHT_Library.SC       | HLIB/                 | •                                    |                                      |                                |
| SchCharger              | D1                   | 150120GS75000      | D1                      | SchCharger.SchDoc            | LED.IntLib/150120GS75000           | Not Fitted            |                                      |                                      |                                |
| SchCharger              | D2                   | BAV99LT1           | D2                      | SchCharger.SchDoc            | MYOMO_ELBOW_RIGHT_Library.SC       | HLIB/BA Not Fitted    | -                                    |                                      | By Ma 31/07/2018 10:54:34 AM   |
| SchCharger              | D3                   | BAV99LT1           | D3                      | SchCharger.SchDoc            | MYOMO_ELBOW_RIGHT_Library.SC       | HLIB/I Not Fitted     |                                      |                                      | by me - 51/07/2010 10:54:54 Am |
| SchCharger              | D4                   | 150080YS75000      | D4                      | SchCharger.SchDoc            | LED.IntLib/150080YS75000           | Not Fitted            |                                      |                                      |                                |
| SchCharger              | DS                   | 150080R575000      | D5                      | SchCharger.SchDoc            | LED.IntLib/150080RS75000           | Not Fitted            | -                                    |                                      |                                |
| SchCharger              | D6                   | 150120GS75000      | D6                      | SchCharger.SchDoc            | LED.IntLib/150120GS75000           | Not Fitted            |                                      |                                      |                                |
| SchCharger              | J_Ind                | 653002114822       | J_Ind                   | SchCharger.SchDoc            | 6530xx114822 (rev17a).IntLib/65300 | 02114822              |                                      | Celumns                              | <b>N</b>                       |
| SchCharger              | J_USB                | 629105136821       | J_USB                   | SchCharger.SchDoc            | Altium_WR+COM+USB (rev17a) - US    | B_modif               |                                      | columns                              |                                |
| SchCharger              | Jdiff                | 653002114822       | Jdiff                   | SchCharger.SchDoc            | 6530xx114822 (rev17a).IntLib/65300 | 02114822              |                                      | Edit Selected                        |                                |
| SchCharger              | JLEDx3               | 653004117322       | JLEDx3                  | SchCharger.SchDoc            | 6530xx114822 (rev17a).IntLib/65300 | 04117322              |                                      | Set Selected As                      | > Fitted                       |
| SchCharger              | JTest_x3             | 62000311121        | JTest_x3                | SchCharger.SchDoc            | 6200xx11121 (rev17b).IntLib/620003 | 311121                |                                      | 3                                    | Not Fitted                     |
| SchCharger              | L2                   | 6.3uH              | L2                      | SchCharger.SchDoc            | ALTIUM-WE-WPCC-TRANSMITTER.In      | ntLib/76C Not Fitted  |                                      | Only Show Varied Component           | 3 Alternate                    |
| SchCharger              | R1                   | 113k               | R1                      | SchCharger.SchDoc            | Res 1K5 1% 0603                    | Not Fitted            |                                      | Filter                               | Alternate                      |
| SchCharger              | R2                   | 7.5k               | R2                      | SchCharger.SchDoc            | Res 1K5 1% 0603                    | Not Fitted            |                                      | Cut                                  |                                |
| SchCharger              | R3                   | 24.9k              | R3                      | SchCharger.SchDoc            | Res 1K5 1% 0603                    | Not Fitted            |                                      | Gam                                  |                                |
| Component Para          | meters               |                    |                         |                              |                                    |                       |                                      | copy                                 |                                |
|                         |                      | F                  | Parameter Variations:   | J Ind                        |                                    |                       | Connecteurs Uniquement               | Report                               |                                |
| Parameter Name          |                      | Origin             | al Value                | -                            |                                    | New Value             |                                      | Save All                             |                                |
| Comment                 |                      | 653002             | 114822                  |                              |                                    | 653002114822          |                                      | Save Selected                        |                                |
| ComponentLink1Descripti | ion                  | Manuf              | acturer                 |                              |                                    | Manufacturer          |                                      | Calant All                           |                                |
| ComponentLink1URL       |                      | http://            | www.we-online.de        |                              |                                    | http://www.we-online  | e.de                                 | Select All                           |                                |
| ComponentLink2Descripti | ion                  | Datash             | leet                    |                              |                                    | Datasheet             |                                      | Select Column                        |                                |
| ComponentLink2URL       |                      | http://l           | katalog.we-online.de/en | n/datasheet/6530xx114822.pdf |                                    | http://katalog.we-onl | ine.de/em/datasheet/6530xx114822.pdf | <ul> <li>Invert Selection</li> </ul> |                                |
| Description             |                      | WR-W7              | TB 1.25mm Male Vertical | Shrouded Header, 2p          |                                    | WR-WTB 1.25mm Male    | e Vertical Shrouded Header, 2p       | Cross Probe                          |                                |
| Footprint               |                      | 653002             | 114822                  |                              |                                    | 653002114822          |                                      |                                      |                                |
| Part Number             |                      | 653002             | 114822                  |                              |                                    | 653002114822          |                                      |                                      |                                |
| Pin Number              |                      | 2                  |                         |                              |                                    | 2                     |                                      |                                      |                                |
| Pitch                   |                      | 1.25 mi            | m                       |                              |                                    | 1.25 mm               |                                      |                                      |                                |
| Published Date          |                      | June 20            | 017                     |                              |                                    | June 2017             |                                      |                                      |                                |
| Publisher               |                      | Wurth              | Elektronik              |                              |                                    | Wurth Elektronik      |                                      |                                      |                                |
| Supplier 1              |                      | Mouse              | r                       |                              |                                    | Mouser                |                                      | · ·                                  |                                |
| Add Variant 💌 Dele      | ete Variant Edit Var | iant Detailed Repo | rt Drawing Style        |                              |                                    |                       | Fit To Width OK                      | Cancel                               |                                |

La variante viendra s'insérer ici.

Il est possible de changer les paramètres de chaque composant dans la variante.

Pour notre exemple, nous mettrons tous les composants en « Not Fitted » sauf les connecteurs en « Fitted ». Le but étant de donner aux mécaniciens une configuration avec uniquement des connecteurs.

La variante apparaît ensuite dans le projet PCB :

| Project           | Tools                          | Outputs                         |                 |                   |                     |                         |                   |          |                  |                  |                               |  |
|-------------------|--------------------------------|---------------------------------|-----------------|-------------------|---------------------|-------------------------|-------------------|----------|------------------|------------------|-------------------------------|--|
| Existing<br>ument | Add new<br>SCH Library<br>Libr | Add new<br>PCB Library<br>aries | Save<br>Project | Commit<br>Project | Generate<br>outputs | Current Varian<br>Proje | t [No Variations] | variants | Import<br>Design | Export<br>Design | Project<br>Options<br>Content |  |

Dans cette variante, seuls les connecteurs restent présents sur la carte.

 $\ensuremath{\mathbb{C}}$  Visiativ toute reproduction partielle ou complète est interdite sans autorisation

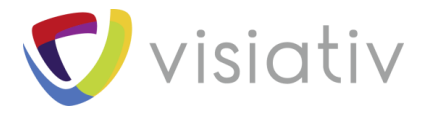

## **2 ENVOYER LA VARIANTE VERS SOLIDWORKS**

Maintenant il faut faire un « push » pour obtenir cette variante dans SOLIDWORKS (sous forme de configuration). Pas besoin de sélectionner la variante, il suffit juste de faire appel au PCB Connector :

| SOLIDWORKS PCB Collaboration |        |         | • × |
|------------------------------|--------|---------|-----|
|                              | 🗦 Pull | 🔎 📮 Pus | ih  |
| Project: Chargeur_Final      |        |         |     |
|                              |        |         | ×   |
| Envoi de la variante         |        |         |     |
|                              |        |         |     |
|                              |        |         |     |
|                              |        | Dest    | t I |
|                              |        | Post    |     |

En acceptant tous les changements dans SOLIDWOKS, nous obtenons la configuration souhaitée :

- Connector\_only » : Nom de la variante dans SOLIDWORKS PCB
- > « Défaut » : Configuration par défaut avec tous les composants

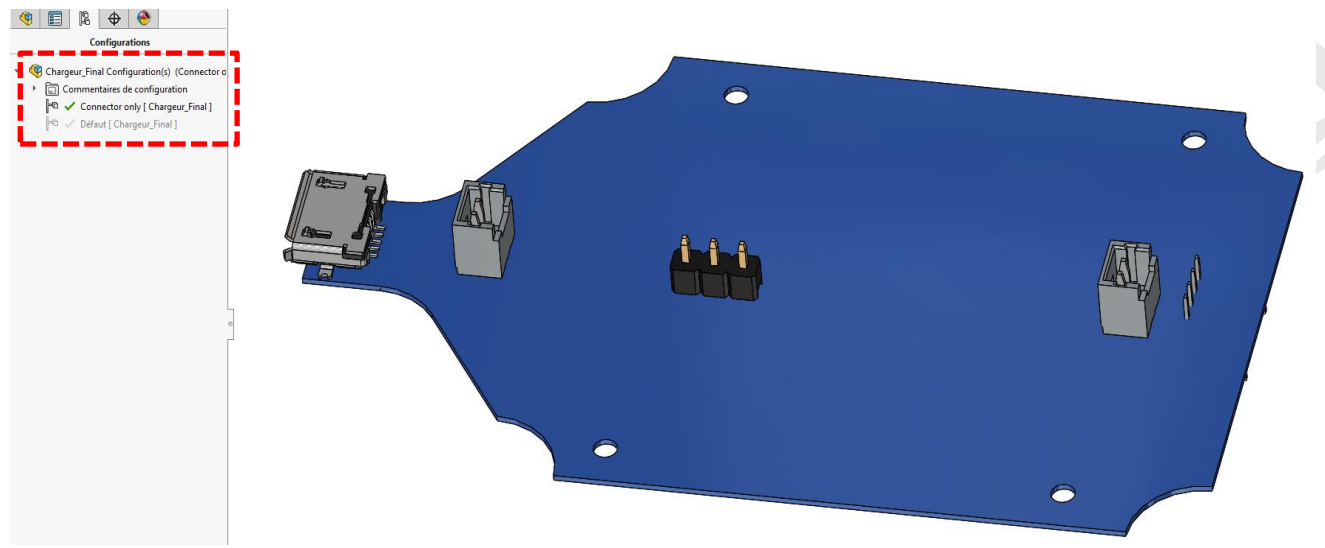

 $\ensuremath{\mathbb{C}}$  Visiativ toute reproduction partielle ou complète est interdite sans autorisation